## How to enter track and field events

## (using athlete search bar)

This guide is for the club secretary or anyone that has a role within the club. If you have been assigned a role within your cub, you can use the athlete search bar to assist your entries.

Your club name will appear in the side bar - in this case, it is 'AAI Test Club'.

Within 'AAI Test Club', click on **'Entries'** – select the event you want to enter – in this case, the event is called 'TRACK AND FIELD'.

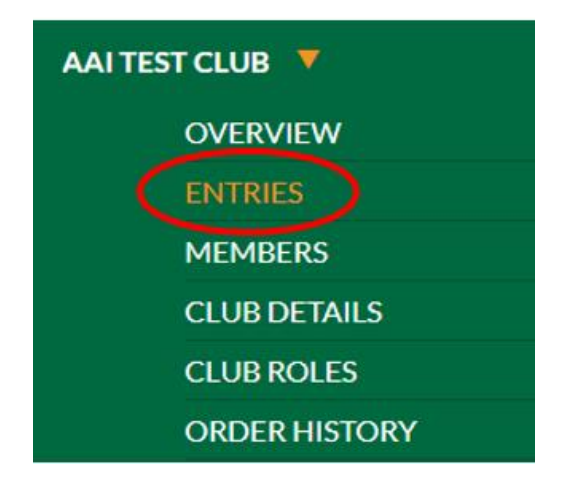

## ENTRIES

Select the event you would like to register your members for.

| DATE       | EVENTNAME                                               |
|------------|---------------------------------------------------------|
| 12/01/2018 | Level 1 Coaching Course- Cork                           |
| 14/01/2018 | Spring 5K Series                                        |
| 28/01/2018 | Irish Life Health Junior and Under 23                   |
| 31/01/2018 | TRACK AND FIELD                                         |
| 03/02/2018 | Endurance Course                                        |
| 10/02/2018 | Connacht Junior Endurance Squad Camp Feb 10th-12th 2018 |
| 15/02/2018 | User Test Event                                         |
| 17/02/2018 | Endurance Course                                        |
| 23/02/2018 | Level 1 Coaching Course- Cork                           |
| 25/02/2018 | Adare 10k 2018                                          |
| 29/04/2018 | RunDublin@Night                                         |
| 29/04/2018 | RunDublin@Night                                         |
| 29/04/2018 | Night Run 2018                                          |
| 25/08/2018 | Tullamore Harriers Quinlan Cup Half Marathon            |
| 08/09/2018 | Ratoath AC Half Marathon                                |

« (12 »»

This will bring you to the registration page to enter the event:

Choose an entry fee – in this case, the 'Senior Men Public Free Registration':

| Athletics<br>Ireland                           |                 |
|------------------------------------------------|-----------------|
| TRACK AND FIELD                                |                 |
| TICKET REGISTRATION EVENTS REVIEW CONFIRMATION |                 |
| SENIOR MEN                                     |                 |
| PUBLIC Free Registratio                        | ar Men - Public |
| NOT REGISTERED Free REGISTER                   |                 |
| JUNIOR MEN                                     |                 |

The athlete search bar appears:

| Ath                    | nletics<br>land                                                   |              |
|------------------------|-------------------------------------------------------------------|--------------|
| SENIOR<br>WEDNESDAY, 3 | MEN<br>11 JANUARY 2018                                            | 1 ITEM 📜     |
|                        | COCOCIONATION EVENTS REVIEW                                       | CONFIRMATION |
|                        | ATHLETE SEARCH<br>Start typing below to search for your athletes. | $\geq$       |

The search bar pulls in details of anyone that matches your search. It looks at people who are registered on the system, people who are the right age to enter the event and the right gender.

This allows you to search for an athlete in your club. All of their details will populate in the form below, including First name, Last name, date of birth, gender, Club or team, registration number, email address – so you won't have to enter these details manually, speeding up the process. For data protection reasons, the personal details are blanked out below.

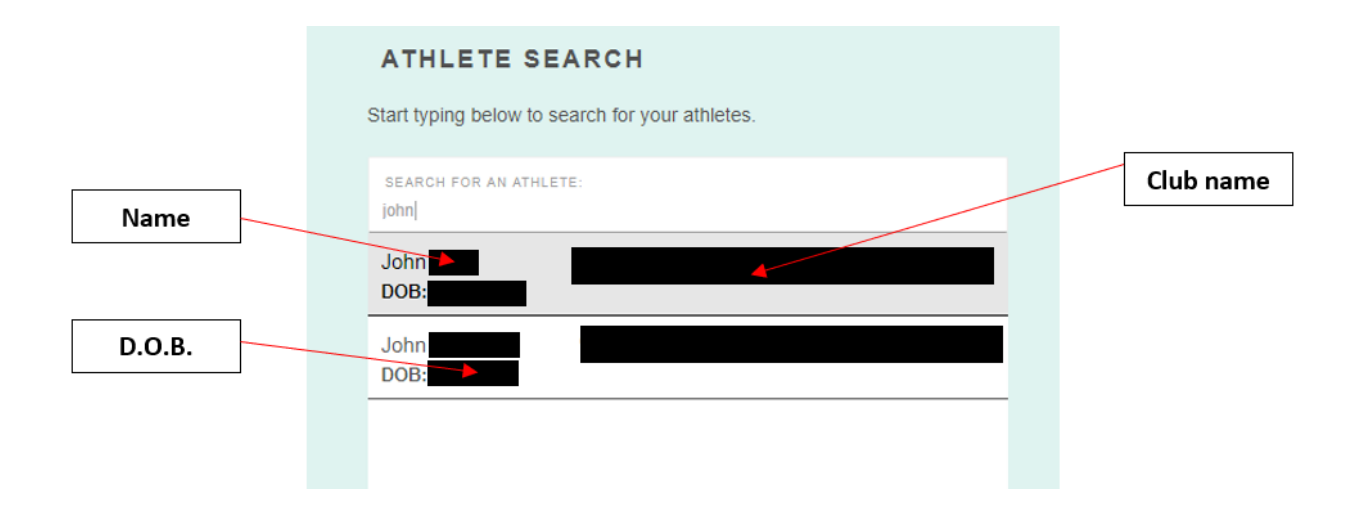

If you have a **discount code** to enter the event, enter it at the bottom of the page before clicking on 'Continue' to proceed:

| IF YOU HAVE A DISCOUNT CODE, ENTER IT HERE: |           |
|---------------------------------------------|-----------|
|                                             |           |
| CONTINUE                                    |           |
|                                             |           |
|                                             | EVENT MAP |
|                                             |           |

You are then brought to the **'Events'** page, where you can choose which events you would like to enter. You can enter more than one event at once:

| Athletics<br>Ireland                                                                          |              |
|-----------------------------------------------------------------------------------------------|--------------|
| EVENTS<br>SELECT EVENTS TO PARTICIPATE IN                                                     | 1 ІТЕМ 📜     |
| TICKET REGISTRATION EVENTS REVIEW                                                             | CONFIRMATION |
| EVENTS YOU CAN SIGN UP FOR   Senior Men : 100m   Senior Men : Triple Jump   Senior Men : 200m |              |
| CONTINUE                                                                                      |              |
|                                                                                               | TOTAL €0.00  |
|                                                                                               | EVENT MAP    |

Enter your **PB (personal best)** and **SB (seasonal best)** for each event. If you do not know these, you can leave these blank.

There is also **data validation** present in these PB and SB fields, **only numbers can be entered** – if letters are entered, you will be notified to change this before proceeding:

| EVENTS YOU CAN SIGN      | UP FOR                                     |
|--------------------------|--------------------------------------------|
| Senior Men : 100m        | <b>PB</b> 00ghfjf:00.00 <b>SB</b> 00:00.00 |
| Senior Men : Triple Jump | Format should be mm:ss.ff                  |
| Senior Men : 200m        |                                            |
|                          | CONTINUE                                   |

• Click **'Continue'**.

You are then brought to the **'Review'** page to check over your order:

If you would like to go back and change which events you want to take part in, click on the **'Edit'** symbol beside your entry:

| Athletics<br>Ireland                                                   |                            |
|------------------------------------------------------------------------|----------------------------|
| CONFIRMATION PAGE<br>REVIEW YOUR REGISTRATION DETAILS                  | 2 ітемз 📜                  |
| TICKET REGISTRATION EVEN                                               | rs REVIEW CONFIRMATION     |
| SENIOR MEN : PUBLIC                                                    | Free 🕜 🗶 🕨                 |
| SENIOR MEN : PUBLIC :<br>SENIOR MEN : 100M<br>SENIOR MEN : TRIPLE JUMP | Free 🖸 🗙                   |
| REGISTER ANOTHER PERSON                                                | COMPLETE YOUR REGISTRATION |

This will bring you back into your order to change your details:

| SENIOR N      | IEN                                             |              |
|---------------|-------------------------------------------------|--------------|
| WEDNESDAY, 31 | JANUARY 2018                                    | 2 ITEMS      |
|               | C O O                                           | CONFIRMATION |
|               |                                                 |              |
|               | ATHLETE SEARCH                                  |              |
|               | Start typing below to search for your athletes. |              |
|               | SEARCH FOR AN ATHLETE:                          |              |
|               |                                                 |              |
|               | MY DETAILS                                      |              |
|               | FIRST NAME:*<br>John                            |              |
|               | LAST NAME:                                      |              |
|               |                                                 |              |

All of your details on the registration page will already have been populated - click on 'Continue' at the bottom of the page to proceed to the 'Events' page once again:

Here, you can **deselect** a race entry, in this case, I have deselected the 'Senior Men: Triple Jump': Now, I am only entered for the 'Senior Men: 100m'.

| EVENTS<br>SELECT EVENTS TO PARTICIPATE IN                                                        | 2 ITEMS     |
|--------------------------------------------------------------------------------------------------|-------------|
| TICKET REGISTRATION EVENTS REVIEW                                                                |             |
| EVENTS YOU CAN SIGN UP FOR<br>Senior Men : 100m<br>Senior Men : Triple Jump<br>Senior Men : 200m |             |
|                                                                                                  | TOTAL €0.00 |

If you are happy to proceed, click **'Continue'** to bring you back to the 'Review' page.

On the 'Review' page, you also have the option to **register another person** or **complete your registration**:

| CONFIRMATION PAGE<br>REVIEW YOUR REGISTRATION DETAILS |               | 2 ITEMS      |
|-------------------------------------------------------|---------------|--------------|
| TICKET REGISTRATION EVENTS                            | REVIEW        |              |
| : SENIOR MEN : PUBLIC                                 | Free          | g X          |
| SENIOR MEN : PUBLIC :<br>OPTIONS<br>SENIOR MEN : 100M | Free          | c x          |
| REGISTER ANOTHER PERSON                               | COMPLETE YOUR | REGISTRATION |

If you are entering **multiple** athletes, you can click on the **'Register another person'** button, which will allow you to repeat the process again using the athlete search bar. If you are just entering the **one person**, click on **'Complete Your Registration'** to pay.

In this case, the registration is free, and no payment is required:

| REGISTRA<br>YOUR REGISTRAT | TION COMPL | ETE<br>LED TO YOU | ORDE   | R # <b>2396494</b> |   |
|----------------------------|------------|-------------------|--------|--------------------|---|
|                            |            | EVENTS            | REVIEW |                    |   |
| SENIOR MEN<br>Participant  |            |                   |        | Free               | ( |
| SENIOR MEN<br>Participant  |            |                   |        | Free               | ( |
|                            |            |                   |        | TOTAL €0.00        |   |

Where payment is required, on the 'Review' page, click on **'Purchase'** and enter your card details, then click on **'Submit Payment'**:

| PAYMENT<br>ENTER YOUR PA | PAGE<br>YMENT INFORMATION                     |              |        | 2 ITEMS   €11.00 |
|--------------------------|-----------------------------------------------|--------------|--------|------------------|
| ТІСКЕТ                   |                                               | EVENTS       | REVIEW | CONFIRMATION     |
|                          | CARD DETAILS                                  | s            |        |                  |
|                          | CARD TYPE: *                                  |              |        |                  |
|                          | NAME ON CARD: *<br>Please enter the name on y | our card     |        |                  |
|                          | CARD NUMBER: *                                |              |        |                  |
|                          | EXPIRY DATE: *                                | Year 💌       |        |                  |
|                          | CARD SECURITY CODE: *                         |              |        | -                |
|                          | ENTER YOUR                                    | BILLING ADDR | ESS    |                  |
|                          | ADDRESS ONE: *<br>7 Cuttles Court, Dsadsadsa  | , Dsadsadsa  |        |                  |
|                          |                                               |              |        |                  |